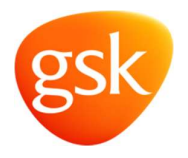

# GSK Supplier Portal Supplier Guide

# Contents

| Introduction                                     |
|--------------------------------------------------|
| The GSK Supplier Website5                        |
| Supplier Registration5                           |
| Initial Contact5                                 |
| Registration email from GSK6                     |
| Temporary Password email from GSK6               |
| Registration process on the GSK Supplier Portal6 |
| Password Restrictions                            |
| Update Banking and Tax Details10                 |
| Saving & Submitting the data entered10           |
| Updating Login Information 12                    |
| Updating your own Login Details12                |
| Changing your Password12                         |
| Re-setting your Password 12                      |
| Maintaining Company Data                         |
| Supplier General Information15                   |
| Supplier Address16                               |
| Supplier Communication Details16                 |
| Attachments                                      |
| Certificates                                     |
| Maintaining Employee Data                        |
| Own Data19                                       |
| Add a Contact Person 20                          |
| New Primary Contact/Administrator                |
| List of Employees                                |
| Other Features                                   |
| Tasks – Not currently used                       |
| Qualifications – Not currently used 22           |
| Viewing Purchase Orders and Invoices             |
| Additional Help                                  |

| Section Help                      | . 24 |
|-----------------------------------|------|
| GSK Supplier Website address:     | . 24 |
| Email Queries / Telephone         | . 24 |
| FAQs                              | . 25 |
| Bank Country-specific Information | . 26 |

# Introduction

This Document describes the use of the GSK Supplier Portal, where GSK Suppliers can logon and view/amend their own master data as held by GSK. This will ensure the quality of the data we hold for you.

The data that can be managed directly by Suppliers includes username, password, company name, address details, banking information, tax information, contact details, purchase order and remittance email addresses.

Further help is available via links given at the end of this guide.

Please note: Supplier Portal is not self-registration, instead via GSK invitation for both new and existing Suppliers.

# **The GSK Supplier Website**

The GSK Supplier Portal is hosted on the GSK home page at https://supplier.gsk.com

The website is an information centre designed for all GSK Suppliers of goods and services, whether a current Supplier or a potential Supplier.

The site contains details on becoming a Supplier, getting paid, e-Invoicing, contact information, Supplier policy documentation together with areas on social responsibility and Supplier Diversity.

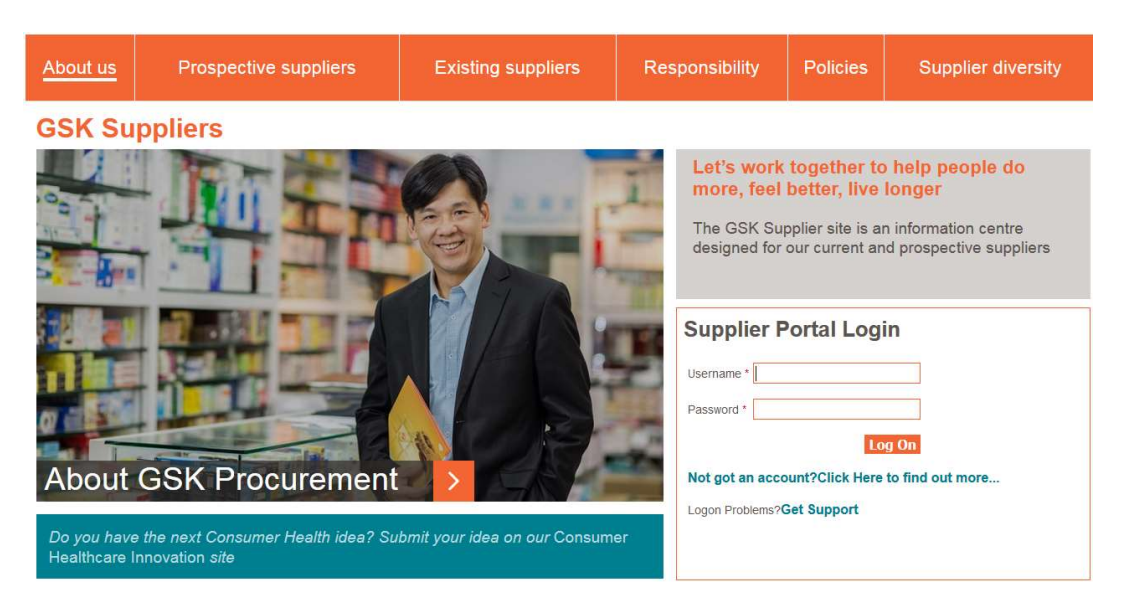

# **Supplier Registration**

### **Initial Contact**

Whilst anyone can view the GSK Supplier website, access onto the Supplier Portal area is restricted to Suppliers that receive an invitation from GSK.

As part of the invitation process, suppliers will receive two separate emails. An invitation to register on the GSK supplier portal and a temporary password required to enable registration.

### **Registration email from GSK**

# Dear Alan Smith Please register on the GSK Supplier Portal. This portal will enable you to maintain your own company data and assist GSK in paying your organisation promptly and accurately. \*\*\*\* WHAT YOU NEED TO DO TO REGISTER \*\*\* Please click <u>Registration Link</u> to begin, for guidance have a look at our <u>Quick Registration Guide</u>. Your temporary password has been sent in a separate email. Registration will take around 15 minutes to complete. If you need any help you can contact us by clicking <u>Here</u>. \*\*\*\* AFTER REGISTRATION \*\*\* Once Registered use your supplier contact email address as the username and the password that you created during registration to login <a href="https://supplier.gsk.com/iri/portal/">https://supplier.gsk.com/iri/portal/</a>. Best regards, GSK Supplier Registration Team

### **Temporary Password email from GSK**

Dear Alan Smith,

Your temporary password is: D\ByJQ/gd5

Please use this password and the registration link we sent in the registration email, to register on the GSK Supplier Portal.

If you need help have a look at our <u>Quick Registration Guide</u> or contact us by clicking <u>Here</u>.

Best regards,

GSK Supplier Registration Team

### **Registration process on the GSK Supplier Portal**

Important note: To ensure successful registration, complete all steps of this section:

- 1. Open the "please register on the GSK supplier portal" email
- 2. Click the Registration Link within the email
- 3. Copy the temporary password provided in the "GSK supplier portal temporary password" email and paste it into the Password field highlighted below

### **GSK Supplier Portal**

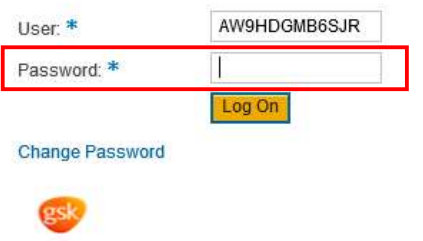

@2010 GlaxoSmithKline. All rights reserved.

### **GSK Supplier Portal**

| User: *         | AW9HDGMB6SJR |    |
|-----------------|--------------|----|
| Password: *     | •••••        |    |
| Change Password | Log On       |    |
| gsk             |              | @2 |

@2010 GlaxoSmithKline. All rights reserved.

4. Click Log On

The Supplier Registration page will display, key information, First Name, Last Name, Country, Phone number, e-mail and e-mail language

Please Note: The User email address detailed in this section, will be the username needed to log on to the supplier.gsk.com portal following registration together with the password you setup in this section

| First Name:<br>Last Name:<br>Department:              | Alan<br>Smith  |                         | ~        | Country:<br>Phone Number / Extension:<br>E-Mail:<br>E-Mail Language: | United Kingdom<br>01312258090<br>alan@scottishmotors.co.uk<br>English |
|-------------------------------------------------------|----------------|-------------------------|----------|----------------------------------------------------------------------|-----------------------------------------------------------------------|
| reate Your Adminis                                    | trator Accoun  | t                       |          |                                                                      |                                                                       |
| * User:                                               | ala            | an@scottishmoto         | rs.co.uk |                                                                      |                                                                       |
| * New Password:                                       |                |                         |          |                                                                      |                                                                       |
| * Confirm Password                                    |                |                         |          |                                                                      |                                                                       |
| Commin Tassword.                                      |                |                         |          |                                                                      |                                                                       |
| ormats and Setting<br>Date Format:<br>Decimal Format: | S<br>DI<br>1.1 | D.MM.YYYY<br>234.567,89 |          |                                                                      |                                                                       |

5. Enter a New Password and confirm

### **Password Restrictions**

To ensure security of your company account, your password must follow certain rules. Your new password must:

- Contain a minimum of 8 characters
- Contain at least one upper case letter (A-Z)
- Contain at least one numeric character (0-9)

GSK policies prevent the use of certain words as your system password. These include generic terms such as "Welcome" and the use of consecutive numbers such as "123".

If you see the error message **Gerrors: Password is in exception table**, you must choose a different password.

- 6. Change formats and settings as required
- 7. Confirm that you have read, understood and agree to the GSK Supplier Portal Terms of Use
- 8. Confirm that you have read and understood the Privacy Notice

| Loot Namo:                      | Alan                                   | Country:<br>Phone Number / Extension: | United Kingdom                                      |
|---------------------------------|----------------------------------------|---------------------------------------|-----------------------------------------------------|
| Department:                     | Smith                                  | E-Mail:<br>E-Mail Language:           | 01312258090<br>alan@scottishmotors.co.uk<br>English |
| Create Your Administ            | rator Account                          |                                       |                                                     |
| * User:                         | alan@scottishmotors.co.u               | ık                                    |                                                     |
| * New Password:                 | ••••••                                 |                                       |                                                     |
| * Confirm Password:             | *******                                |                                       |                                                     |
| Date Format:<br>Decimal Format: | DD.MM.YYYY<br>1.234.567,89             | V                                     |                                                     |
| Time Zone:                      |                                        | $\checkmark$                          |                                                     |
| SSK Terms of Use                |                                        |                                       |                                                     |
|                                 | ed and arread to the OSK Supelier Det  | -l Terms of the                       |                                                     |
| L. I DOVO FOOD UDGOFFE          | ou and agreed to the Ook Supplier Ford | al remis or use .                     |                                                     |
| I nave read, understo           |                                        |                                       |                                                     |
| I have read, understo           | rstood the Privacy Notice              |                                       |                                                     |

| <b>ESP</b>                                 |
|--------------------------------------------|
|                                            |
| Please continue registration - Click Login |

Your company information is now displayed - click Edit to update your company data

| gsk              |          |                            |                 |              |         |                | Hello, Alan | V 💭 Global V ( | 6     |
|------------------|----------|----------------------------|-----------------|--------------|---------|----------------|-------------|----------------|-------|
| Supplier Contact | About us | Prospective s              | uppliers        | Existing su  | ppliers | Responsibility | Policies    | Supplier diver | rsity |
| Supplier Contact | 🏫 > Supp | olier Contact > Supp       | olier Contact > | Company Data |         |                |             |                |       |
| Company          | (Fate)   | 1                          |                 |              |         |                |             |                |       |
| Company Data     | Edit     | J                          |                 |              |         |                |             |                |       |
| Attachments      |          |                            | 20              |              |         |                |             |                |       |
| Certificates     | 3        | upplier General Informatio | on              |              |         |                |             |                |       |
| Employee         | Secti    | on Help                    |                 |              |         |                |             |                |       |
| Tasks            |          |                            | Data Upto-E     | Date         |         |                |             |                |       |
| Qualifications   | * Con    | npany Name:                | scottish mot    | ors          |         |                |             |                |       |
|                  | Other    | r Name:                    |                 |              |         |                |             |                |       |
|                  | Legal    | l Name (if different):     |                 |              |         |                |             |                |       |
|                  | D-U-1    | N-S Number:                |                 |              |         |                |             |                |       |
|                  | ERP      | Vendor:                    |                 |              |         |                |             |                |       |
|                  | * Lan    | guage:                     | English         |              | Y       |                |             |                |       |
|                  | Webs     | site Address:              |                 |              |         |                |             |                |       |
|                  | * Cun    | rency:                     | British Poun    | d            | $\sim$  |                |             |                |       |
|                  | Tungs    | sten ID number:            |                 |              |         |                |             |                |       |
|                  | Ariba    | Network ID number:         |                 |              |         |                |             |                |       |

- 1. Click Edit to update the company information in the Company Data screen
- 2. Notice mandatory fields marked with asterisk \* (Company Name, Language and Currency) in the Supplier General Information section
- 3. Update Address information, address should match to your tax documentation i.e. W8/W9

| ouppher riddrood                                                                                                    |                                                                |                                     |                 |            |     |
|----------------------------------------------------------------------------------------------------|----------------------------------------------------------------|-------------------------------------|-----------------|------------|-----|
| Section Help                                                                                                    |                                                                |                                     |                 |            |     |
| Building: / Floor: / Room:                                                                                                    |                                                                | PO Box Add                          | lress           |            |     |
| House Number: / * Street:                                                                                                    | Please provide                                                 | the infc                            |                 |            |     |
| Street 2:                                                                                                    |                                                                | PO Box:                             |                 |            |     |
| Street 3:                                                                                                    |                                                                | Other Count                         | try:            |            | V   |
| * City: / * Postal Code:                                                                                                    | London                                                         | 0ther City: /                       | Postal Code:    |            |     |
| District:                                                                                                    |                                                                | PO Box With                         | hout Number     |            |     |
| * Country:                                                                                                    | United Kingdom                                                 | ~                                   |                 |            |     |
| Region:                                                                                                    |                                                                | ~                                   |                 |            |     |
| Communication Section Help                                                                                                    | thad array a                                                   |                                     |                 |            |     |
| Communication<br>Section Help<br>Preferred Communication Me<br>E-Mail Address                                                                                                    | thod: INT E-Mail 💌<br>Purchase Order E                         | -Mail Address                       |                 |            |     |
| Communication<br>Section Help<br>Preferred Communication Me<br>E-Mail Address<br>B No result found<br>None Section                                                                         | thod: INT E-Mail 🗸                                             | -Mail Address                       |                 |            |     |
| Communication<br>Section Help<br>Preferred Communication Me<br>E-Mail Address<br>I No result found<br>New Line                                                                             | thod: INT E-Mail  Purchase Order E                             | -Mail Address                       |                 |            |     |
| Communication<br>Section Help<br>Preferred Communication Me<br>E-Mail Address<br>I No result found<br>New Line<br>Remittance Advice E-Mail Ad                                              | thod: INT E-Mail  Purchase Order E dress:                      | -Mail Address                       |                 |            |     |
| Communication Section Help Preferred Communication Me E-Mail Address No result found New Line Remittance Advice E-Mail Ad Phone Number                                                     | thod: INT E-Mail  Purchase Order E dress: Extension            | -Mail Address<br>Country            | Standard Nur    | nber       | ••• |
| Communication Section Help Preferred Communication Me E-Mail Address No result found New Line Remiltance Advice E-Mail Ad Phone Number No result found                                     | thod: INT E-Mail  Purchase Order E dress: Extension            | -Mail Address<br>Country            | Standard Nur    | nber       |     |
| Communication Section Help Preferred Communication Me E-Mail Address No result found New Line Remiltance Advice E-Mail Ad Phone Number No result found New Line                            | thod: INT E-Mail  Purchase Order E dress: Extension            | -Mail Address<br>Country            | Standard Nur    | nber       |     |
| Communication Section Help Preferred Communication Me E-Mail Address No result found New Line Remiltance Advice E-Mail Ad Phone Number No result found New Line Fax Number                 | thod: INT E-Mail  Purchase Order E dress: Extension Extension  | -Mail Address<br>Country<br>Country | Standard Numb   | mber<br>er |     |
| Communication Section Help Preferred Communication Me E-Mail Address No result found New Line Remittance Advice E-Mail Ad Phone Number No result found New Line Fax Number No result found | thod: INT E-Mail  Purchase Order E  dress: Extension Extension | -Mail Address<br>Country<br>Country | Standard Number | nber<br>er |     |

4. Complete the mandatory field (Remittance Email Address) in the Communication section

### **Update Banking and Tax Details**

| Section Help                 | Details  |                |             |                |                |        |            |     |
|------------------------------|----------|----------------|-------------|----------------|----------------|--------|------------|-----|
| Country                      | Bank Key | Account Number | Control Key | Bank Reference | Account Holder | IBAN   | SWIFT Code | 3   |
| United Kingdorr <del>v</del> | 2        |                |             |                |                |        |            | 100 |
| New Line                     |          |                |             |                |                |        |            |     |
| Тах Туре                     |          |                |             |                | Tax            | Number |            |     |
|                              |          | ,              |             |                |                |        | f          | i I |

### To enter new bank details:

- 1. Country is set to United Kingdom but this can be changed via the dropdown
- 2. Key fields which MUST be completed Refer to the section "Bank Country Specific Information" in this document
- 3. When entering IBAN enter without spaces
- 4. Any fields not required will be greyed out

### Country Country where the bank is located Bank Key Numeric or alphanumberic branch identifer Account Number Supplier bank account number Key for checking the combination of bank number and bank account **Control Key** number (only required for some countries) **Bank Reference** For countries with long bank account numbers, enter remaining digits **Account Holder** Company name of the Supplier (enter without any special characters) IBAN International account number (enter without spaces) Swift Code Unique identifier for a bank used for international payments (auto populated field cannot be entered)

### Fields Description:

### To enter tax details:

- 1. Select tax type from the dropdown
- 2. Enter tax number in the Tax Number field

### Note:

- VAT Registration Number must be prefixed by the 2-letter country code
- For North America, the Social Security Number entered will be masked

### Saving & Submitting the data entered

1. Once all company data has been entered – **click Submit** (the Edit button at top of screen has toggled to Submit).

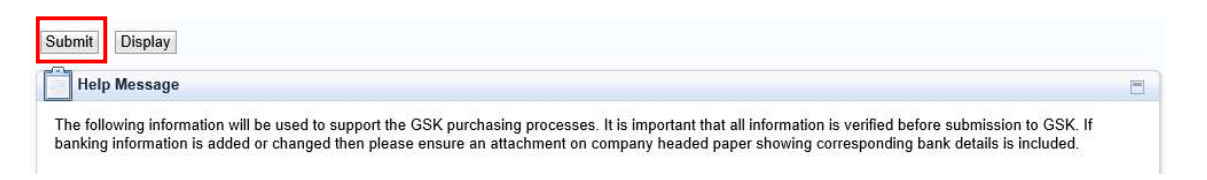

When clicking Submit this saves and submits the data entered to GSK for approval. The record is "locked" and no further changes can be made until changes submitted are processed by GSK

2. Click **Display** to view the changes in progress

### \*\*Remember to Add - Bank & Tax Supporting Information in non-editable format such as pdf

Banking supporting information - bank statement, bank book or alternatively company letterhead in PDF format detailing the bank details can be provided.

Tax supporing information – W9 domestic supplier providing services in US, W8 international supplier providing services in US, VAT registration certification for Europe

### **To Attach Bank & Tax Supporting Information**

- 1. Click on Attachments from the left hand side navigation bar
- 2. Click the Add Attachment button against the bank data folder

| List of Attachments         |             |        |             |          |      | B              |
|-----------------------------|-------------|--------|-------------|----------|------|----------------|
| ► Expand All ► Collapse All |             |        |             |          |      |                |
|                             |             |        |             |          |      | Z              |
| Name                        | Description | Status | Uploaded By | Uploaded | Size | Act            |
| 🗀 Bank Data Folder          |             |        |             |          |      | ľ              |
| 🗀 General Folder            |             |        |             |          |      | ß              |
| C Miscellaneous             |             |        |             |          |      | C <sup>o</sup> |

- 3. Enter text in the Description field
- 4. Click **Browse** to locate the required file
- 5. Click Add Attachment to complete the process

### Note: Attached documents are sent to GSK for approval

| List of Attachment | S .                              |        |                |  |
|--------------------|----------------------------------|--------|----------------|--|
| Description:       | Banking evidence                 |        |                |  |
| File Name:         | C:\Users\czl11760\Desktop\Bank D | Browse | Add Attachment |  |
| Folder Name:       | Bank Data Folder                 |        |                |  |
|                    |                                  |        |                |  |

Your registration is now completed and awaiting GSK review

# **Updating Login Information**

### **Updating your own Login Details**

### To change your name or email address:

- 1. Log in to supplier portal https://supplier.gsk.com
- 2. Follow the menu path Supplier Contact > Employee > Own Data
- 3. Change your name and/or email address
- Click Save to send the change to GSK
   Once approved, the user account will be updated and the new email can be used

| Supplier Contact Details                   |                |        |
|--------------------------------------------|----------------|--------|
| Title:                                     |                | ~      |
| First Name:*                               |                | air se |
| Last Name:*                                |                | _      |
| Department:                                |                | ~      |
| Language:*                                 | English        | ~      |
| E-Mail:*                                   |                |        |
| Country:* / Phone Number:* /<br>Extension: | United Kingdom | ~      |
| Country: / Fax Number: / Extension:        |                | ~      |

### **Changing your Password**

### To change your password:

- 1. Log in to supplier portal <u>https://supplier.gsk.com</u>
- 2. Follow the menu path **Supplier Contact > Employee > Own Data**

### 3. Enter a new password

| User Details      |              |   |
|-------------------|--------------|---|
| User:             |              |   |
| Password:         |              |   |
| Confirm Password: |              |   |
| Date Format:      | DD.MM.YYYY   | ~ |
| Decimal Format:   | 1,234,567.89 | ~ |
| Time Zone:        |              | ~ |

4. Click Save

### **Re-setting your Password**

### **To reset your password** (e.g. if you have forgotten it):

1. Click the **Get Support** link on the Supplier Logon page - <u>https://supplier.gsk.com</u>

| gsk | Supplier Portal Login<br>User authentication failed<br>Usermame * |
|-----|-------------------------------------------------------------------|
|     | Password * Log On Logon Problems? Get Support                     |

- 2. Enter the email address that you use to log on to the Supplier portal in the Logon ID field
- 3. Re-enter your email address in the E-Mail field
- 4. Click Submit
- 5. Click **Continue**

An email with a new temporary password will be sent.

| Having troubl     | e logging in?               |                |
|-------------------|-----------------------------|----------------|
| Provide the follo | wing information to receive | a new password |
| Logon ID: *       |                             |                |
| E-Mail: *         |                             |                |
| Submit            | Cancel                      |                |

- 6. Return to the Supplier Logon page <u>https://supplier.gsk.com</u>
- 7. Enter the email in the **Username** field
- 8. Enter the new temporary password
- *9.* Click **Log on** The Change Password screen will then be displayed

| gsk |                                                                                                    |
|-----|----------------------------------------------------------------------------------------------------|
|     | Change Password * Old Password * New Password * Confirm Password * Change Cancel                                                                                                    |
|     | Copyright © 2001-2018 GSK group of companies. All rights reserved. GlaxoSmithKline<br>pic. Registered in England and Wales No. 3888702. Registered office: 980 Great West<br>Road, Brentford, Middlesex, TWS 9GS, United Kingdom. |

- 10. Enter the temporary password that was sent to you into the Old Password field
- 11. Choose a new password and enter it in the New Password and Confirm Password fields. Refer to the section "Password Restrictions" in this document for help creating a suitable password
- 12. Click **Change** to save the changes This will automatically re-direct you to the Supplier Portal where you will be able to log on using the new password you have created

# **Maintaining Company Data**

The GSK Supplier Portal holds a range of information, logically grouped under the following headings:

- Supplier General Information
- Supplier Address
- Communication
- Bank and Tax Details

### To update Company Data:

- 1. Log on to the Supplier Portal <u>https://supplier.gsk.com</u>
- 2. Click **Edit** to change/update the company data
- 3. Ensure all mandatory fields marked with a red asterisk (\*) are completed
- 4. Click Submit when all sections are completed

**Note**: Once saved the data is sent to GSK for review and your record is "locked". You will not be able to make further changes to the company data until changes are processed by GSK

### **Supplier General Information**

| Section Help                            |                       |
|-----------------------------------------|-----------------------|
|                                         | Data Upto-Date        |
| Company Name:                           | Test Supplier Journey |
| Other Name:                             |                       |
| egal Name (if <mark>d</mark> ifferent): |                       |
| -U-N-S Number:                          |                       |
| RP Vendor:                              |                       |
| Language:                               | English               |
| /ebsite Address:                        |                       |
| Currency:                               | ~                     |
| ungsten ID number:                      |                       |
| riba Network ID number:                 |                       |

### Key fields

Other Name: Leave blank or Use for the continuation of company name Legal Name: Leave blank or if "doing business as" enter legal name shown on W9 in this field ERP Number – Populated once registration completed Currency – Purchase order currency determinton at time of registration

Tungsten ID and Ariba ID – data collection only. Registration on specific portals is required.

### **Supplier Address**

| Supplier Address           |           |       |                            | Ξ      |
|----------------------------|-----------|-------|----------------------------|--------|
| Section Help               |           |       |                            |        |
| Building: / Floor: / Room: |           |       | PO Box Address             |        |
| House Number: / * Street:  | Central   |       |                            |        |
| Street 2:                  |           |       | PO Box:                    |        |
| Street 3:                  |           |       | Other Country:             | $\sim$ |
| * City: / * Postal Code:   | Bielefeld | 33615 | Other City: / Postal Code: |        |
| District:                  |           |       | PO Box Without Number      |        |
| * Country:                 | Germany   | ~     |                            |        |
| Region:                    |           | ~     |                            |        |

### Important Note for the USA, Canada and Puerto Rico only

When saving an update to any of the following fields, Street, City, Country, Postal Code, or Region, the Vertex interface will check the data entered and return the Tax Jurisdiction code. For USA Suppliers, the address will be 'cleansed', leading to the following message:

| Messages                     |                                                                                                  | and the second second se |
|------------------------------|--------------------------------------------------------------------------------------------------|----------------------------------------------------------------------------------------------------|
| Information:<br>Information: | Address cleansed using Vertex tool<br>Changes are in approval; editing is currently not possible |                                                                                                    |

### **Supplier Communication Details**

| Communication                                 |                     |                      |                 |  |
|-----------------------------------------------|---------------------|----------------------|-----------------|--|
| Section help                                  |                     |                      |                 |  |
| Preferred Communication Meth                  | nod:*               | E-Mail               | *               |  |
| E-Mail Address                                | Purchase C          | Order E-Mail Address |                 |  |
| No result found                               |                     |                      |                 |  |
| Remittance Advice E-Mail Addr<br>Phone Number | ress:*<br>Extension | Country              | Standard Number |  |
| No result found                               |                     |                      |                 |  |
| New Line                                      |                     |                      |                 |  |
| Fax Number                                    | Extension           | Country              | Standard Number |  |
| B No result found                             |                     |                      |                 |  |
| New Line                                      |                     |                      |                 |  |

### To update Remittance Advice E-Mail Address:

1. Enter/overwrite data in the remittance field

### **To Create/Update Purchase Order E-Mail Address**

- 1. Click New Line under E-Mail Address
- 2. Enter the PO email address a radio button will be visible showing that this is selected as **Purchase Order E-Mail Address**

| E-Mail Address | Purchase Order E-Mail Address |
|----------------|-------------------------------|
| sales@test.com | ۲                             |
| New Line       |                               |

Note:

- Only one email address can be maintained for purchase order and one for remittance
- If no purchase order email address is maintained the remittance advice email will be set for Purchase Orders (POs) transmission

### **Attachments**

This section contains details of Attachments that you have uploaded.

To access the Atatchments section, follow the menu path:

### Supplier Contact > Company > Attachments

Supporting attachments must be loaded to support banking information and tax information

Banking supporting information - bank statement, bank book or alternatively company letterhead in PDF format detailing the bank details can be provided.

Tax supporing information – W9 domestic supplier providing services in US, W8 international supplier providing services in US, VAT registration certification for Europe

Three folders are maintained for document upload and storage as part of the supplier record. All attachments loaded will be subject to approval by the GSK Supplier Maintenance team.

| List of Attachments                                  |             |        |             |          |      | ľ             |
|------------------------------------------------------|-------------|--------|-------------|----------|------|---------------|
| Section Help                                         |             |        |             |          |      |               |
| Expand All                                           | se All      |        |             |          |      |               |
| in des de                                            |             |        |             |          |      |               |
|                                                      |             |        |             |          |      | 2             |
| Name                                                 | Description | Status | Uploaded By | Uploaded | Size | ع<br>Act      |
| Name                                                 | Description | Status | Uploaded By | Uploaded | Size | ع<br>Act<br>ک |
| Name<br>Cara Bank Data Folder<br>Cara General Folder | Description | Status | Uploaded By | Uploaded | Size | ی<br>Act<br>ک |

To upload an attachment, click on the <u>r</u> action button, browse and click on the file you wish to attach, add a file description and click Add Attachment

Once the files are upload you can expand the folder to see the attachments and whether these have been approved

| List of Attachments  |                        |                         |                  |              |         | -   |
|----------------------|------------------------|-------------------------|------------------|--------------|---------|-----|
| Section Help         |                        |                         |                  |              |         |     |
| Expand All           |                        |                         |                  |              |         |     |
| - Condpact in        |                        |                         |                  |              |         | જી  |
| Name                 | Description            | Status                  | Uploaded By      | Uploaded     | Size    | Act |
| 🗢 🗀 Bank Data Folder |                        |                         |                  |              |         | P   |
| @ letterhead.pdf     | banking supporting inf | ormation New (Pending A | Appro Alan Smith | 09.07.2021 1 | . 30 ki | 3   |
| 🗀 General Folder     |                        |                         |                  |              |         | P   |
| 🗀 Miscellaneous      |                        |                         |                  |              |         | P   |

### Certificates

This section contains details of Certificates that you should upload.

To access the Certificates section, follow the menu path:

### Supplier Contact > Company > Certificates

Certificates may be mandatory or optional. You will receive an email notification requesting the upload of missing documentation in the following cases:

- New requests for Certificate(s)
- When an existing Certificate is nearing expiry or has expired, and a replacement has not been provided
- Reminders that a Certificate has been set to mandatory and is yet to be provided

| Certificates    |          |            |        | -   |
|-----------------|----------|------------|--------|-----|
| Section Help    |          |            |        |     |
| Certificate     | Valid To | Expires In | Status | Act |
| No result found |          |            |        |     |

### To upload a Certificate:

- 1. Click the Upload Certificate button against the relevant Certificate Type
- 2. Enter text in the required field
- 3. Click the **Browse** button to locate the certificate
- 4. Click the **Upload Certificate** button to complete the process Attached certificates are subject to approval by GSK

| Certificates : Mexico | Domestic Withholding Tax   |          |                     |  |
|-----------------------|----------------------------|----------|---------------------|--|
| * Certificate Name:   | Withholding Tax            | Comment: | Current certificate |  |
| * Valid To:           | 19.10.2018                 |          |                     |  |
|                       | □ Never Expires            |          |                     |  |
| File Description:     | Withholding Tax Certific:  |          |                     |  |
| File Name:            | Tax Certificate.pdf Browse |          |                     |  |

Note: If the certificate area is not available on the portal for your company please upload withholding tax certificates under attachments general folder – previous section above.

# **Maintaining Employee Data**

### **Own Data**

The Own Data section contains your contact details. To access the section, follow the menu path:

### Supplier Contact > Employee > Own Data

Data is logically grouped under the following headings:

- Supplier Contact Details
- User Details

Own Data always defaults as open in Edit mode.

### To update the information:

 Review the information and make changes/update the data as required. Mandatory fields are marked with a red asterisk (\*)

| Supplier Contact Details                   |                |   |             |  | 8 |
|--------------------------------------------|----------------|---|-------------|--|---|
| Title:                                     |                | ~ |             |  |   |
| First Name:*                               |                |   |             |  |   |
| Last Name:*                                |                |   |             |  |   |
| Department:                                |                | ~ |             |  |   |
| Language:*                                 | English        | ~ |             |  |   |
| E-Mail:*                                   |                |   |             |  |   |
| Country:" / Phone Number:" /<br>Extension: | United Kingdom | ~ | 01234567890 |  |   |
| Country: / Fax Number: / Extension:        |                | ~ |             |  |   |
|                                            |                |   |             |  |   |
|                                            |                |   |             |  |   |

| User De               | etails                                                               |                                                                                |                                  |  |
|-----------------------|----------------------------------------------------------------------|--------------------------------------------------------------------------------|----------------------------------|--|
| Jser:                 |                                                                      |                                                                                |                                  |  |
| <sup>D</sup> assword: |                                                                      |                                                                                |                                  |  |
| Confirm Pa            | ssword:                                                              |                                                                                |                                  |  |
| Date Forma            | at:                                                                  | DD.MM.YYYY                                                                     | ~                                |  |
| Decimal Fo            | rmat:                                                                | 1.234.567,89                                                                   | ~                                |  |
| Fime Zone:            |                                                                      |                                                                                | ~                                |  |
| oles                  | Role Name                                                            |                                                                                |                                  |  |
| 2                     | Supplier Contact                                                     |                                                                                |                                  |  |
| otification           | IS                                                                   |                                                                                |                                  |  |
|                       | E-Mail Notification                                                  | 1                                                                              |                                  |  |
|                       |                                                                      |                                                                                |                                  |  |
|                       | Notification About 0                                                 | Qualification Request                                                          |                                  |  |
|                       | Notification About C<br>Notification About C                         | Qualification Request<br>Changes to Supplier Comp                              | any Data                         |  |
|                       | Notification About (<br>Notification About (<br>Notification About ( | Qualification Request<br>Changes to Supplier Comp<br>Changes to Supplier Conta | any Data<br>ct Persons/Employees |  |

Important Note: Ensure the Supplier Contact check box is always selected

2. Once completed, click [Save]

**Important Note:** Once all updates/changes have been saved the system may take a few seconds to issue the confirmation message, please wait and <u>do not</u> click the [**Save**] button again

The system will deliver a confirmation message that changes are in approval and further editing is not possible – your record is "locked". You will not be able to make further changes until changes are processed by GSK

| Messages                                                                  |  |
|---------------------------------------------------------------------------|--|
| B Information: Changes are in approval; editing is currently not possible |  |

If your updates are accepted, you will receive a confirmation email from GSK.

You may receive an email or phone-call from GSK if there are queries on your changes.

If your updates are rejected, you will receive an email with reasons for rejection. If you receive a rejection email, please review and re-submit any changes for approval.

### Add a Contact Person

Additional contacts from your organisation can be added to the GSK Portal as contact persons.

**Note**: The initial contact person is registered as the Administrator for your organisation and is responsible for the initial setup of new contacts as described below.

### To add a new contact person:

1. Follow the menu path:

### Supplier Contact > Employee > Create Employee

| Messages                                     |                          |                |                                   |
|----------------------------------------------|--------------------------|----------------|-----------------------------------|
| Information: User creation only              | possible for existing an | d accepted c   | ontact persons                    |
| Help Message                                 |                          |                |                                   |
| Maintain your supplier employee reco         | rd Note that GSK may     | use this infor | mation when contact is required   |
| maintain your cappilor chipioyoo rood        | ia noto alat continuy    |                | nation inter contact is required. |
| Supplier Contact Details                     |                          |                |                                   |
| Section Help                                 |                          |                |                                   |
| Title:                                       |                          | ~              |                                   |
| * First Name:                                | Alison                   |                |                                   |
| * Last Name:                                 | Jones                    |                |                                   |
| Department:                                  |                          | $\checkmark$   |                                   |
| * Language:                                  | English                  | $\checkmark$   |                                   |
| * E-Mail:                                    | alison@scottishmoto      | rs.co.uk       |                                   |
| * Country: / * Phone Number: /<br>Extension: | United Kingdom           | ~              | 12345678                          |
| Country: / Fax Number: / Extension:          |                          | ~              |                                   |
|                                              |                          |                |                                   |
|                                              |                          |                |                                   |
|                                              |                          |                |                                   |

- 2. Enter the employee details
- 3. Review the Terms and Conditions placing a tick in the Confirm box if you agree to the Terms and Conditions
- 4. Click [Create]

A system message will be displayed as below, indicating that the new user record is "locked". You will not be able to make changes until processed by GSK

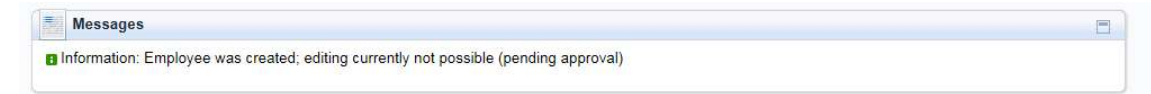

5. Once approved by GSK, the primary contact at your organisation (the Administrator) must create a temporary password for any newly added employee. Once saved, the email address of the new user will auto populate on the User Details screen. That person will then be able to access the system and select a password of their own

| User De      | tails              |                           | le la la la la la la la la la la la la la |
|--------------|--------------------|---------------------------|-------------------------------------------|
| User:        |                    |                           |                                           |
| Password:    |                    |                           |                                           |
| Confirm Pas  | ssword:            |                           |                                           |
| Date Forma   | t:                 | DD.MM.YYYY                |                                           |
| Decimal For  | rmat:              | 1.234.567.89              | V                                         |
| Time Zone:   |                    |                           |                                           |
|              |                    |                           |                                           |
| Roles        |                    |                           |                                           |
|              | Role Name          |                           |                                           |
|              | Supplier Contact   |                           |                                           |
| Notification | 5                  |                           |                                           |
| 1            | E-Mail Notificatio | n                         |                                           |
|              | Notification About | Qualification Request     |                                           |
|              | Notification About | Changes to Supplier Comp  | vany Data                                 |
|              | Notification About | Changes to Supplier Conta | ict Persons/Employees                     |
|              | Notification About | Task                      |                                           |

6. If the new employee is also to become a Administrator, select the **Supplier Contact checkbox** in the Roles section. Also, tick any other checkboxes as required in the Notifications section

### **New Primary Contact/Administrator**

If the existing primary contact administrator changes, a new contact must be created and assigned as a system Supplier Contact as described in the "Add a Contact Person" section above.

### **List of Employees**

The List of Employees allows you to view who GSK can contact, as well as the status of the employee account.

- Unlocked the Employee account can be edited
- Pending Approval recent changes/updates have been submitted to GSK and further editing is not possible until the data is processed
- Updated changes have been approved

| ection H | elp |                  |               |                           |                             |
|----------|-----|------------------|---------------|---------------------------|-----------------------------|
|          |     | -                |               |                           |                             |
| Actions  |     | Status           | Employee Name | User                      | E-Mail Address              |
|          | Ē   | Unlocked         | Alan Smith    | ALAN@SCOTTISHMOTORS.CO.UK | alan@scottishmotors.co.uk   |
|          |     | Pending Approval | Susan Smith   |                           | susan@scottishmotors.co.uk  |
|          |     | Dending Approval | Alicon Janes  |                           | aliaan@acattiahmatara aa uk |

## **Other Features**

### Tasks – Not currently used

### **Qualifications – Not currently used**

### **Viewing Purchase Orders and Invoices**

Purchase orders and Invoices can be viewed via the Supplier Portal following registration.

On the navigation bar two tabs will be shown – Purchase Orders & Invoices and Credit Memos

• Click on the tab to view the information

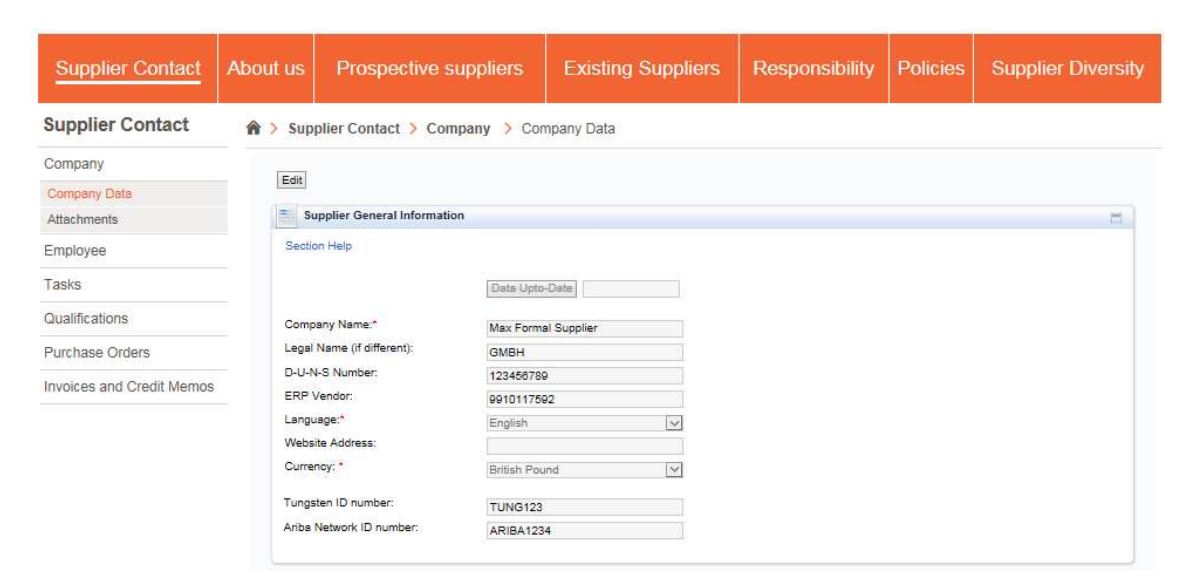

### Purchase orders raised will be shown

| Supplier Contact          | Abou | ut us       | Prospectiv     | e suppliers     | Existing Suppliers | Responsibility | Policies | Supplier Diversity |
|---------------------------|------|-------------|----------------|-----------------|--------------------|----------------|----------|--------------------|
| Supplier Contact          | ŵ    | > Supp      | lier Contact > | Purchase Orders | > All              | 1.             | -).<br>  |                    |
| Company                   | Lis  | st of Purch | ase Orders     |                 |                    |                |          |                    |
| Employee                  | Li   | st of Purc  | hase Orders    |                 |                    |                |          |                    |
| Tasks                     | 82   | External    | Reference No.  | Number          | Name               | Date           |          | Total Value        |
|                           |      | 450032      | 8997           | 1000000021      | PO                 | 29.03.2017     |          | 16.000,00 USD      |
| Qualifications            |      | 450032      | 8994           | 100000020       | PO                 | 29.03.2017     |          | 96.000.000,00 USD  |
| Purchase Orders           |      | 450032      | 3842           | 1000000012      | PO                 | 10.03.2017     |          | 32.160.000,00 USD  |
|                           | -    | 450032      | 8841           | 100000010       | PO                 | 10.03.2017     |          | 32.000.000,00 USD  |
| All                       |      |             |                |                 |                    |                |          |                    |
| New                       |      |             |                |                 |                    |                |          |                    |
| Changed                   |      |             |                |                 |                    |                |          |                    |
| Invoices and Credit Memos |      |             |                |                 |                    |                |          |                    |

• Click on the purchase order number to view the detail

| Supplier Contact       | About us      | Prospective suppl                      | liers Existing S | uppliers Respon   | sibility Policies | Supplier Diversity |
|------------------------|---------------|----------------------------------------|------------------|-------------------|-------------------|--------------------|
| Supplier Contact       | 🏫 > Supt      | olier Contact > Purchase               | Orders > All     |                   |                   |                    |
| Company                | List of Purch | nase Orders > Display Purchase (       | Drder            |                   |                   |                    |
| Employee               | Purchase C    | Order: 4500328994                      |                  |                   |                   |                    |
| Tasks                  | Display Doc   | nument Flow     Grant   Downlo         | 80               |                   |                   | -                  |
| Qualifications         |               |                                        |                  |                   |                   |                    |
| ourchase Orders        | Gener         | al Information                         |                  |                   |                   | -                  |
| All                    | Basic D       | ata                                    |                  |                   | Terms of Payment  |                    |
| Vew                    | Purcha        | se Order ID:                           | 000004           |                   | Payment in Days   | Discount in %      |
| Changed                | Numbe         | 400                                    | 0020994          |                   |                   |                    |
| voices and Credit Memo | S Name:       | 100                                    | 0000020          |                   |                   |                    |
|                        | Date:         | 29.0                                   | 13 2017          |                   |                   |                    |
|                        | Status:       | bloc                                   |                  |                   | Terms of Delivery | Tanadana           |
| Item Overview          | 89            | io follow-on<br>documents<br>requested |                  |                   |                   | -                  |
|                        |               |                                        |                  |                   |                   |                    |
| Number                 | Short Text    | Product                                | PO Quantity      | Purchase Order Va | Required on       | Status             |
| 10                     | ABRA SPEAK 4  | 10 OC                                  | 1.000 each       | 16.000.000,00 USD | 16.05.2017        | New                |
| 20                     | ABRA SPEAK 4  | 10 OC                                  | 2.000 each       | 32.000.000,00 USD | 20.07.2017        | New                |
|                        |               |                                        |                  |                   |                   |                    |

Net Value (Unconfirmed Items)

Net Value (Confirmed Items)

Net Value (Total of all Items)

0,00 USD

96.000.000,00 USD

96.000.000,00 USD

### Invoice and Credit Memos processed will be shown

| Supplier Contact          | Abou | tus Pr            | ospecti      | ive supp       | oliers       | Existi           | ng Sup         | pliers           | Respor       | sibility     | Policie      | es Supplie                | r Diversi      | ty  |
|---------------------------|------|-------------------|--------------|----------------|--------------|------------------|----------------|------------------|--------------|--------------|--------------|---------------------------|----------------|-----|
| Supplier Contact          | â >  | Supplier C        | ontact >     | Invoices       | and Cre      | dit Memos        | > Invoic       | es and Credi     | t Memos      |              |              |                           |                |     |
| Company                   | Invo | ices and Credit   | Memos        |                |              |                  |                |                  |              |              |              |                           |                | ^   |
| Employee                  | Invo | vice no. :        |              | The loss       |              |                  |                |                  |              |              |              |                           |                |     |
| Tasks                     | Invo | vice Status :     | v            | <u>47</u> . 02 | .04.2017     | <u>97</u>        |                |                  |              |              |              |                           |                |     |
| Qualifications            | Su   | ubmit             |              |                |              |                  |                |                  |              |              |              |                           |                |     |
| Purchase Orders           | List | of Invoices and C | redit Notes  |                |              |                  |                |                  |              |              |              |                           |                |     |
| Invoices and Credit Memos | R    | Invoice No.       | Invoice Type | Invoice Date   | Gross Amount | Invoice Currency | Invoice Status | Payment Due Date | Document No. | Payment Date | Company Code | Transaction Reference No. | SAP Vendor No. | 5   |
| involcos and orealt memos | _    | 10000100          | KS           | 10.03.2017     | 0,00         |                  | Rejected       |                  |              |              | DEUI         |                           | 9910117592     | -   |
| Invoices and Credit Memos |      | INV DEE           | ka<br>Ve     | 10.03.2017     | 192,00       | 000              | Anoround       | 05.09.2017       | 21000135     | 10.03.2017   | DE01         |                           | 0010117502     |     |
|                           | -    | APPROVED 1        | KS           | 00.03.2017     | 100,00       | ELIP             | Received       | 05.00.2017       | 31000130     |              | DE01         | 444000130008022           | 0010117502     |     |
|                           | -    | 129983            | KS           | 10.03.2017     | 100.00       | EUR              | Approved       | 05 06 2017       | 31000137     |              | DE01         | AAA000130008892           | 9910117592     |     |
|                           |      | NONPOINV1303 1    | KS           | 13.03.2017     | 950.00       | EUR              | Received       |                  |              |              | DE01         | 22                        | 9910117592     |     |
|                           |      | NONPOINV130301    | KS           | 13.03.2017     | 900,00       | EUR              | Approved       | 05.06.2017       | 31000139     |              | DE01         | 22                        | 9910117592     |     |
|                           |      | TARAK             | KS           | 10.03.2017     | 500,00       | EUR              | Approved       | 05.06.2017       | 31000140     |              | DE01         |                           | 9910117592     | t l |
|                           |      | Page 1            | of 1 💌 🔟     |                |              |                  |                |                  |              |              |              |                           |                |     |

# **Additional Help**

### **Section Help**

Section Help is avialable under each section heading on the portal. Section Help provides guidance on how to complete the information.

|    | Supplier General Information |  |
|----|------------------------------|--|
| Se | ction help                   |  |

The Section help pages should display with a white background – if not please adjust your Internet web browser settings to show the background colour correctly.

### **GSK Supplier Website address:**

https://supplier.gsk.com

### **Email Queries / Telephone**

Please see relevant contact information for your country here

### FAQs

### How can I obtain a link to the Supplier Portal, if I forget to save it as a favourite?

The link is https://supplier.gsk.com

### Why do I keep getting an error message when I try to login after initial registration?

This can occur if you try to login using the temporary password after you have registered. After initial registration, you must use your registered email address and the password you created during registration.

### If the Supplier Contact changes at my company, how can I update this information?

Log on using the original user name, and then change the email address for the Supplier Contact in **Own Data**. Click **Save** to submit the change and once approved by GSK, the username will be updated with the amended email address.

### How will I know if the changes/updates made to Company Information have been approved?

You will receive an approval email, or you can login and verify the amended information.

# What happens to any changes made to company information that are rejected by GSK during the approval process?

You will receive a rejection email outlining the reason for rejection and all changes made by the Supplier Contact will be discarded.

### I am unable to tick the Terms of Use and Privacy statements?

Please, change your browser from Firefox and repeat the steps.

### Why is there a delay in approving the company data submitted?

You must ensure you upload supporting information for initial registration, this supporting information should be PDF format and include letterhead detailing banking information, vat/tax certification, for US W8/W9 required

### Bank Country-specific Information

| Country         | Country<br>key | Bank Key  | Account<br>Number | Control Key            | Bank Reference         | Account Holder      | IBAN                | Swift Code |
|-----------------|----------------|-----------|-------------------|------------------------|------------------------|---------------------|---------------------|------------|
| Andorra         | AD             | Mandatory | Mandatory         | Optional - Leave Blank | Optional - Leave Blank | Optional - Complete | Mandatory           | Read-Only  |
| Utd.Arab Emir.  | AE             | Mandatory | Mandatory         | Optional - Leave Blank | Optional - Leave Blank | Optional - Complete | Mandatory           | Read-Only  |
| Afghanistan     | AF             | Mandatory | Mandatory         | Optional - Leave Blank | Optional - Leave Blank | Optional - Complete | Optional - Complete | Read-Only  |
| Antigua/Barbuda | AG             | Mandatory | Mandatory         | Optional - Leave Blank | Optional - Leave Blank | Optional - Complete | Optional - Complete | Read-Only  |
| Anguilla        | AI             | Mandatory | Mandatory         | Optional - Leave Blank | Optional - Leave Blank | Optional - Complete | Optional - Complete | Read-Only  |
| Albania         | AL             | Mandatory | Mandatory         | Optional - Leave Blank | Optional - Leave Blank | Optional - Complete | Mandatory           | Read-Only  |
| Armenia         | AM             | Mandatory | Mandatory         | Optional - Leave Blank | Optional - Leave Blank | Optional - Complete | Optional - Complete | Read-Only  |
| Dutch Antilles  | AO             | Mandatory | Mandatory         | Optional - Leave Blank | Optional - Leave Blank | Optional - Complete | Optional - Complete | Read-Only  |
| Angola          | AQ             | Mandatory | Mandatory         | Optional - Leave Blank | Optional - Leave Blank | Optional - Complete | Optional - Complete | Read-Only  |
| Antarctica      | AR             | Mandatory | Mandatory         | Optional - Leave Blank | Optional - Leave Blank | Optional - Complete | Optional - Complete | Read-Only  |
| Argentina       | AS             | Mandatory | Mandatory         | Optional - Leave Blank | Optional - Leave Blank | Optional - Complete | Optional - Complete | Read-Only  |
| Samoa, America  | AT             | Mandatory | Mandatory         | Optional - Leave Blank | Optional - Leave Blank | Optional - Complete | Mandatory           | Read-Only  |
| Austria         | AU             | Mandatory | Mandatory         | Optional - Leave Blank | Optional - Leave Blank | Optional - Complete | Optional - Complete | Read-Only  |
| Australia       | AW             | Mandatory | Mandatory         | Optional - Leave Blank | Optional - Leave Blank | Optional - Complete | Optional - Complete | Read-Only  |
| Aruba           | AX             | Mandatory | Mandatory         | Optional - Leave Blank | Optional - Leave Blank | Optional - Complete | Optional - Complete | Read-Only  |
| Azerbaijan      | AZ             | Mandatory | Mandatory         | Optional - Leave Blank | Optional - Leave Blank | Optional - Complete | Mandatory           | Read-Only  |
| Bosnia-Herz.    | BA             | Mandatory | Mandatory         | Optional - Leave Blank | Optional - Leave Blank | Optional - Complete | Mandatory           | Read-Only  |
| Barbados        | BB             | Mandatory | Mandatory         | Optional - Leave Blank | Optional - Leave Blank | Optional - Complete | Optional - Complete | Read-Only  |
| Bangladesh      | BD             | Mandatory | Mandatory         | Optional - Leave Blank | Optional - Leave Blank | Optional - Complete | Optional - Complete | Read-Only  |
| Belgium         | BE             | Mandatory | Mandatory         | Optional - Leave Blank | Optional - Leave Blank | Optional - Complete | Mandatory           | Read-Only  |
| Burkina Faso    | BF             | Mandatory | Mandatory         | Optional - Leave Blank | Optional - Leave Blank | Optional - Complete | Optional - Complete | Read-Only  |
| Bulgaria        | BG             | Mandatory | Mandatory         | Optional - Leave Blank | Optional - Leave Blank | Optional - Complete | Mandatory           | Read-Only  |
| Bahrain         | BH             | Mandatory | Mandatory         | Optional - Leave Blank | Optional - Leave Blank | Optional - Complete | Mandatory           | Read-Only  |
| Burundi         | BI             | Mandatory | Mandatory         | Optional - Leave Blank | Optional - Leave Blank | Optional - Complete | Optional - Complete | Read-Only  |
| Benin           | BJ             | Mandatory | Mandatory         | Optional - Leave Blank | Optional - Leave Blank | Optional - Complete | Optional - Complete | Read-Only  |
| Bermuda         | BM             | Mandatory | Mandatory         | Optional - Leave Blank | Optional - Leave Blank | Optional - Complete | Optional - Complete | Read-Only  |
| Brunei Daruss.  | BN             | Mandatory | Mandatory         | Optional - Leave Blank | Optional - Leave Blank | Optional - Complete | Optional - Complete | Read-Only  |
| Bolivia         | BO             | Mandatory | Mandatory         | Optional - Leave Blank | Optional - Leave Blank | Optional - Complete | Optional - Complete | Read-Only  |
| Brazil          | BR             | Mandatory | Mandatory         | Optional - Leave Blank | Optional - Leave Blank | Optional - Complete | Optional - Complete | Read-Only  |

| Country         | Country | Bank Key  | Account   | Control Key            | Bank Reference         | Account Holder             | IBAN                | Swift Code |
|-----------------|---------|-----------|-----------|------------------------|------------------------|----------------------------|---------------------|------------|
|                 | key     |           | Number    |                        |                        |                            |                     |            |
| Bahamas         | BS      | Mandatory | Mandatory | Optional - Leave Blank | Optional - Leave Blank | Optional - Complete        | Optional - Complete | Read-Only  |
| Bhutan          | BT      | Mandatory | Mandatory | Optional - Leave Blank | Optional - Leave Blank | Optional - Complete        | Optional - Complete | Read-Only  |
| Bouvet Islands  | BV      | Mandatory | Mandatory | Optional - Leave Blank | Optional - Leave Blank | Optional - Complete        | Optional - Complete | Read-Only  |
| Botswana        | BW      | Mandatory | Mandatory | Optional - Leave Blank | Optional - Leave Blank | Optional - Complete        | Optional - Complete | Read-Only  |
| Belarus         | BY      | Mandatory | Mandatory | Optional - Leave Blank | Optional - Leave Blank | Optional - Complete        | Optional - Complete | Read-Only  |
| Belize          | BZ      | Mandatory | Mandatory | Optional - Leave Blank | Optional - Leave Blank | Optional - Complete        | Optional - Complete | Read-Only  |
| Canada          | CA      | Mandatory | Mandatory | Optional - Leave Blank | Optional - Leave Blank | Optional - Complete        | Optional - Complete | Read-Only  |
| Coconut Islands | CC      | Mandatory | Mandatory | Optional - Leave Blank | Optional - Leave Blank | Optional - Complete        | Optional - Complete | Read-Only  |
| Dem. Rep. Congo | CD      | Mandatory | Mandatory | Optional - Leave Blank | Optional - Leave Blank | Optional - Complete        | Optional - Complete | Read-Only  |
| CAR             | CF      | Mandatory | Mandatory | Optional - Leave Blank | Optional - Leave Blank | Optional - Complete        | Optional - Complete | Read-Only  |
| Rep.of Congo    | CG      | Mandatory | Mandatory | Optional - Leave Blank | Optional - Leave Blank | Optional - Complete        | Optional - Complete | Read-Only  |
| Switzerland     | СН      | Mandatory | Mandatory | Optional - Leave Blank | Optional - Leave Blank | Optional - Complete        | Mandatory           | Read-Only  |
| Cote d'Ivoire   | CI      | Mandatory | Mandatory | Optional - Leave Blank | Optional - Leave Blank | <b>Optional - Complete</b> | Optional - Complete | Read-Only  |
| Cook Islands    | СК      | Mandatory | Mandatory | Optional - Leave Blank | Optional - Leave Blank | Optional - Complete        | Optional - Complete | Read-Only  |
| Chile           | CL      | Mandatory | Mandatory | Optional - Leave Blank | Optional - Leave Blank | Optional - Complete        | Optional - Complete | Read-Only  |
| Cameroon        | СМ      | Mandatory | Mandatory | Optional - Leave Blank | Optional - Leave Blank | Optional - Complete        | Optional - Complete | Read-Only  |
| China           | CN      | Mandatory | Mandatory | Optional - Leave Blank | Optional - Leave Blank | Optional - Complete        | Optional - Complete | Read-Only  |
| Colombia        | CO      | Mandatory | Mandatory | Optional - Leave Blank | Optional - Leave Blank | Optional - Complete        | Optional - Complete | Read-Only  |
| Costa Rica      | CR      | Mandatory | Mandatory | Optional - Leave Blank | Optional - Leave Blank | Optional - Complete        | Optional - Complete | Read-Only  |
| Cuba            | CU      | Mandatory | Mandatory | Optional - Leave Blank | Optional - Leave Blank | Optional - Complete        | Optional - Complete | Read-Only  |
| Cape Verde      | CV      | Mandatory | Mandatory | Optional - Leave Blank | Optional - Leave Blank | Optional - Complete        | Optional - Complete | Read-Only  |
| Christmas Islnd | CX      | Mandatory | Mandatory | Optional - Leave Blank | Optional - Leave Blank | Optional - Complete        | Optional - Complete | Read-Only  |
| Cyprus          | CY      | Mandatory | Mandatory | Optional - Leave Blank | Optional - Leave Blank | Optional - Complete        | Mandatory           | Read-Only  |
| Czech Republic  | CZ      | Mandatory | Mandatory | Optional - Leave Blank | Optional - Leave Blank | Optional - Complete        | Optional - Complete | Read-Only  |
| Germany         | DE      | Mandatory | Mandatory | Optional - Leave Blank | Optional - Leave Blank | Optional - Complete        | Mandatory           | Read-Only  |
| Djibouti        | DJ      | Mandatory | Mandatory | Optional - Leave Blank | Optional - Leave Blank | Optional - Complete        | Optional - Complete | Read-Only  |
| Denmark         | DK      | Mandatory | Mandatory | Optional - Leave Blank | Optional - Leave Blank | Optional - Complete        | Mandatory           | Read-Only  |
| Dominica        | DM      | Mandatory | Mandatory | Optional - Leave Blank | Optional - Leave Blank | Optional - Complete        | Optional - Complete | Read-Only  |
| Dominican Rep.  | DO      | Mandatory | Mandatory | Optional - Leave Blank | Optional - Leave Blank | Optional - Complete        | Optional - Complete | Read-Only  |
| Algeria         | DZ      | Mandatory | Mandatory | Optional - Leave Blank | Optional - Leave Blank | Optional - Complete        | Optional - Complete | Read-Only  |
| Ecuador         | EC      | Mandatory | Mandatory | Optional - Leave Blank | Optional - Leave Blank | Optional - Complete        | Optional - Complete | Read-Only  |
| Estonia         | EE      | Mandatory | Mandatory | Optional - Leave Blank | Optional - Leave Blank | Optional - Complete        | Mandatory           | Read-Only  |

| Country         | Country | Bank Key  | Account   | Control Key            | Bank Reference         | Account Holder      | IBAN                | Swift Code |
|-----------------|---------|-----------|-----------|------------------------|------------------------|---------------------|---------------------|------------|
|                 | key     |           | Number    |                        |                        |                     |                     |            |
| Egypt           | EG      | Mandatory | Mandatory | Optional - Leave Blank | Optional - Leave Blank | Optional - Complete | Optional - Complete | Read-Only  |
| West Sahara     | EH      | Mandatory | Mandatory | Optional - Leave Blank | Optional - Leave Blank | Optional - Complete | Optional - Complete | Read-Only  |
| Eritrea         | ER      | Mandatory | Mandatory | Optional - Leave Blank | Optional - Leave Blank | Optional - Complete | Optional - Complete | Read-Only  |
| Spain           | ES      | Mandatory | Mandatory | Mandatory              | Optional - Leave Blank | Optional - Complete | Mandatory           | Read-Only  |
| Ethiopia        | ET      | Mandatory | Mandatory | Optional - Leave Blank | Optional - Leave Blank | Optional - Complete | Optional - Complete | Read-Only  |
| Finland         | FI      | Mandatory | Mandatory | Optional - Leave Blank | Optional - Leave Blank | Optional - Complete | Mandatory           | Read-Only  |
| Fiji            | FJ      | Mandatory | Mandatory | Optional - Leave Blank | Optional - Leave Blank | Optional - Complete | Optional - Complete | Read-Only  |
| Falkland Islnds | FK      | Mandatory | Mandatory | Optional - Leave Blank | Optional - Leave Blank | Optional - Complete | Optional - Complete | Read-Only  |
| Micronesia      | FM      | Mandatory | Mandatory | Optional - Leave Blank | Optional - Leave Blank | Optional - Complete | Optional - Complete | Read-Only  |
| Faroe Islands   | FO      | Mandatory | Mandatory | Optional - Leave Blank | Optional - Leave Blank | Optional - Complete | Optional - Complete | Read-Only  |
| France          | FR      | Mandatory | Mandatory | Mandatory              | Optional - Leave Blank | Optional - Complete | Mandatory           | Read-Only  |
| Gabon           | GA      | Mandatory | Mandatory | Optional - Leave Blank | Optional - Leave Blank | Optional - Complete | Optional - Complete | Read-Only  |
| United Kingdom  | GB      | Mandatory | Mandatory | Optional - Leave Blank | Optional - Leave Blank | Optional - Complete | Optional - Complete | Read-Only  |
| Grenada         | GD      | Mandatory | Mandatory | Optional - Leave Blank | Optional - Leave Blank | Optional - Complete | Optional - Complete | Read-Only  |
| Georgia         | GE      | Mandatory | Mandatory | Optional - Leave Blank | Optional - Leave Blank | Optional - Complete | Mandatory           | Read-Only  |
| French Guayana  | GF      | Mandatory | Mandatory | Optional - Leave Blank | Optional - Leave Blank | Optional - Complete | Optional - Complete | Read-Only  |
| Guernsey        | GG      | Mandatory | Mandatory | Optional - Leave Blank | Optional - Leave Blank | Optional - Complete | Optional - Complete | Read-Only  |
| Ghana           | GH      | Mandatory | Mandatory | Optional - Leave Blank | Optional - Leave Blank | Optional - Complete | Optional - Complete | Read-Only  |
| Gibraltar       | GI      | Mandatory | Mandatory | Optional - Leave Blank | Optional - Leave Blank | Optional - Complete | Mandatory           | Read-Only  |
| Greenland       | GL      | Mandatory | Mandatory | Optional - Leave Blank | Optional - Leave Blank | Optional - Complete | Optional - Complete | Read-Only  |
| Gambia          | GM      | Mandatory | Mandatory | Optional - Leave Blank | Optional - Leave Blank | Optional - Complete | Optional - Complete | Read-Only  |
| Guinea          | GN      | Mandatory | Mandatory | Optional - Leave Blank | Optional - Leave Blank | Optional - Complete | Optional - Complete | Read-Only  |
| Guadeloupe      | GP      | Mandatory | Mandatory | Optional - Leave Blank | Optional - Leave Blank | Optional - Complete | Optional - Complete | Read-Only  |
| Equatorial Guin | GQ      | Mandatory | Mandatory | Optional - Leave Blank | Optional - Leave Blank | Optional - Complete | Optional - Complete | Read-Only  |
| Greece          | GR      | Mandatory | Mandatory | Optional - Leave Blank | Optional - Leave Blank | Optional - Complete | Mandatory           | Read-Only  |
| S. Sandwich Ins | GS      | Mandatory | Mandatory | Optional - Leave Blank | Optional - Leave Blank | Optional - Complete | Optional - Complete | Read-Only  |
| Guatemala       | GT      | Mandatory | Mandatory | Optional - Leave Blank | Optional - Leave Blank | Optional - Complete | Optional - Complete | Read-Only  |
| Guam            | GU      | Mandatory | Mandatory | Optional - Leave Blank | Optional - Leave Blank | Optional - Complete | Optional - Complete | Read-Only  |
| Guinea-Bissau   | GW      | Mandatory | Mandatory | Optional - Leave Blank | Optional - Leave Blank | Optional - Complete | Optional - Complete | Read-Only  |
| Guyana          | GY      | Mandatory | Mandatory | Optional - Leave Blank | Optional - Leave Blank | Optional - Complete | Optional - Complete | Read-Only  |
| Hong Kong       | НК      | Mandatory | Mandatory | Optional - Leave Blank | Optional - Leave Blank | Optional - Complete | Optional - Complete | Read-Only  |
| Heard/McDon.Isl | HM      | Mandatory | Mandatory | Optional - Leave Blank | Optional - Leave Blank | Optional - Complete | Optional - Complete | Read-Only  |

| Country         | Country | Bank Key  | Account   | Control Key            | Bank Reference         | Account Holder      | IBAN                | Swift Code |
|-----------------|---------|-----------|-----------|------------------------|------------------------|---------------------|---------------------|------------|
|                 | key     |           | Number    |                        |                        |                     |                     |            |
| Honduras        | HN      | Mandatory | Mandatory | Optional - Leave Blank | Optional - Leave Blank | Optional - Complete | Optional - Complete | Read-Only  |
| Croatia         | HR      | Mandatory | Mandatory | Optional - Leave Blank | Optional - Leave Blank | Optional - Complete | Mandatory           | Read-Only  |
| Haiti           | HT      | Mandatory | Mandatory | Optional - Leave Blank | Optional - Leave Blank | Optional - Complete | Optional - Complete | Read-Only  |
| Hungary         | HU      | Mandatory | Mandatory | Optional - Leave Blank | Optional - Leave Blank | Optional - Complete | Mandatory           | Read-Only  |
| Indonesia       | ID      | Mandatory | Mandatory | Optional - Leave Blank | Optional - Leave Blank | Optional - Complete | Optional - Complete | Read-Only  |
| Ireland         | IE      | Mandatory | Mandatory | Optional - Leave Blank | Optional - Leave Blank | Optional - Complete | Mandatory           | Read-Only  |
| Israel          | IL      | Mandatory | Mandatory | Optional - Leave Blank | Optional - Leave Blank | Optional - Complete | Mandatory           | Read-Only  |
| Isle of Man     | IM      | Mandatory | Mandatory | Optional - Leave Blank | Optional - Leave Blank | Optional - Complete | Optional - Complete | Read-Only  |
| India           | IN      | Mandatory | Mandatory | Optional - Leave Blank | Optional - Leave Blank | Optional - Complete | Optional - Complete | Read-Only  |
| Brit.Ind.Oc.Ter | 10      | Mandatory | Mandatory | Optional - Leave Blank | Optional - Leave Blank | Optional - Complete | Optional - Complete | Read-Only  |
| Iraq            | IQ      | Mandatory | Mandatory | Optional - Leave Blank | Optional - Leave Blank | Optional - Complete | Optional - Complete | Read-Only  |
| Iran            | IR      | Mandatory | Mandatory | Optional - Leave Blank | Optional - Leave Blank | Optional - Complete | Optional - Complete | Read-Only  |
| Iceland         | IS      | Mandatory | Mandatory | Optional - Leave Blank | Optional - Leave Blank | Optional - Complete | Mandatory           | Read-Only  |
| Italy           | IT      | Mandatory | Mandatory | Mandatory              | Optional - Leave Blank | Optional - Complete | Mandatory           | Read-Only  |
| Jersey          | JE      | Mandatory | Mandatory | Optional - Leave Blank | Optional - Leave Blank | Optional - Complete | Optional - Complete | Read-Only  |
| Jamaica         | JM      | Mandatory | Mandatory | Optional - Leave Blank | Optional - Leave Blank | Optional - Complete | Optional - Complete | Read-Only  |
| Jordan          | JO      | Mandatory | Mandatory | Optional - Leave Blank | Optional - Leave Blank | Optional - Complete | Optional - Complete | Read-Only  |
| Japan           | JP      | Mandatory | Mandatory | Mandatory              | Optional - Leave Blank | Optional - Complete | Optional - Complete | Read-Only  |
| Kenya           | KE      | Mandatory | Mandatory | Optional - Leave Blank | Optional - Leave Blank | Optional - Complete | Optional - Complete | Read-Only  |
| Kyrgyzstan      | KG      | Mandatory | Mandatory | Optional - Leave Blank | Optional - Leave Blank | Optional - Complete | Optional - Complete | Read-Only  |
| Cambodia        | КН      | Mandatory | Mandatory | Optional - Leave Blank | Optional - Leave Blank | Optional - Complete | Optional - Complete | Read-Only  |
| Kiribati        | KI      | Mandatory | Mandatory | Optional - Leave Blank | Optional - Leave Blank | Optional - Complete | Optional - Complete | Read-Only  |
| Comoros         | KM      | Mandatory | Mandatory | Optional - Leave Blank | Optional - Leave Blank | Optional - Complete | Optional - Complete | Read-Only  |
| St Kitts&Nevis  | KN      | Mandatory | Mandatory | Optional - Leave Blank | Optional - Leave Blank | Optional - Complete | Optional - Complete | Read-Only  |
| North Korea     | KP      | Mandatory | Mandatory | Optional - Leave Blank | Optional - Leave Blank | Optional - Complete | Optional - Complete | Read-Only  |
| South Korea     | KR      | Mandatory | Mandatory | Optional - Leave Blank | Optional - Leave Blank | Optional - Complete | Optional - Complete | Read-Only  |
| Kuwait          | KW      | Mandatory | Mandatory | Optional - Leave Blank | Optional - Leave Blank | Optional - Complete | Mandatory           | Read-Only  |
| Cayman Islands  | KY      | Mandatory | Mandatory | Optional - Leave Blank | Optional - Leave Blank | Optional - Complete | Optional - Complete | Read-Only  |
| Kazakhstan      | KZ      | Mandatory | Mandatory | Optional - Leave Blank | Optional - Leave Blank | Optional - Complete | Mandatory           | Read-Only  |
| Laos            | LA      | Mandatory | Mandatory | Optional - Leave Blank | Optional - Leave Blank | Optional - Complete | Optional - Complete | Read-Only  |
| Lebanon         | LB      | Mandatory | Mandatory | Optional - Leave Blank | Optional - Leave Blank | Optional - Complete | Mandatory           | Read-Only  |
| St. Lucia       | LC      | Mandatory | Mandatory | Optional - Leave Blank | Optional - Leave Blank | Optional - Complete | Optional - Complete | Read-Only  |

| Country         | Country | Bank Key  | Account   | Control Key            | Bank Reference         | Account Holder             | IBAN                | Swift Code |
|-----------------|---------|-----------|-----------|------------------------|------------------------|----------------------------|---------------------|------------|
|                 | key     |           | Number    |                        |                        |                            |                     |            |
| Liechtenstein   | LI      | Mandatory | Mandatory | Optional - Leave Blank | Optional - Leave Blank | Optional - Complete        | Mandatory           | Read-Only  |
| Sri Lanka       | LK      | Mandatory | Mandatory | Optional - Leave Blank | Optional - Leave Blank | Optional - Complete        | Optional - Complete | Read-Only  |
| Liberia         | LR      | Mandatory | Mandatory | Optional - Leave Blank | Optional - Leave Blank | Optional - Complete        | Optional - Complete | Read-Only  |
| Lesotho         | LS      | Mandatory | Mandatory | Optional - Leave Blank | Optional - Leave Blank | Optional - Complete        | Optional - Complete | Read-Only  |
| Lithuania       | LT      | Mandatory | Mandatory | Optional - Leave Blank | Optional - Leave Blank | Optional - Complete        | Mandatory           | Read-Only  |
| Luxembourg      | LU      | Mandatory | Mandatory | Optional - Leave Blank | Optional - Leave Blank | Optional - Complete        | Mandatory           | Read-Only  |
| Latvia          | LV      | Mandatory | Mandatory | Optional - Leave Blank | Optional - Leave Blank | Optional - Complete        | Mandatory           | Read-Only  |
| Libya           | LY      | Mandatory | Mandatory | Optional - Leave Blank | Optional - Leave Blank | Optional - Complete        | Optional - Complete | Read-Only  |
| Morocco         | MA      | Mandatory | Mandatory | Optional - Leave Blank | Optional - Leave Blank | Optional - Complete        | Optional - Complete | Read-Only  |
| Monaco          | MC      | Mandatory | Mandatory | Optional - Leave Blank | Optional - Leave Blank | Optional - Complete        | Mandatory           | Read-Only  |
| Moldova         | MD      | Mandatory | Mandatory | Optional - Leave Blank | Optional - Leave Blank | Optional - Complete        | Mandatory           | Read-Only  |
| Montenegro      | ME      | Mandatory | Mandatory | Optional - Leave Blank | Optional - Leave Blank | Optional - Complete        | Mandatory           | Read-Only  |
| Madagascar      | MG      | Mandatory | Mandatory | Optional - Leave Blank | Optional - Leave Blank | Optional - Complete        | Optional - Complete | Read-Only  |
| Marshall Islnds | MH      | Mandatory | Mandatory | Optional - Leave Blank | Optional - Leave Blank | Optional - Complete        | Optional - Complete | Read-Only  |
| Macedonia       | МК      | Mandatory | Mandatory | Optional - Leave Blank | Optional - Leave Blank | Optional - Complete        | Mandatory           | Read-Only  |
| Mali            | ML      | Mandatory | Mandatory | Optional - Leave Blank | Optional - Leave Blank | Optional - Complete        | Optional - Complete | Read-Only  |
| Burma           | MM      | Mandatory | Mandatory | Optional - Leave Blank | Optional - Leave Blank | Optional - Complete        | Optional - Complete | Read-Only  |
| Mongolia        | MN      | Mandatory | Mandatory | Optional - Leave Blank | Optional - Leave Blank | Optional - Complete        | Optional - Complete | Read-Only  |
| Macau           | MO      | Mandatory | Mandatory | Optional - Leave Blank | Optional - Leave Blank | Optional - Complete        | Optional - Complete | Read-Only  |
| N.Mariana Islnd | MP      | Mandatory | Mandatory | Optional - Leave Blank | Optional - Leave Blank | Optional - Complete        | Optional - Complete | Read-Only  |
| Martinique      | MQ      | Mandatory | Mandatory | Optional - Leave Blank | Optional - Leave Blank | Optional - Complete        | Optional - Complete | Read-Only  |
| Mauretania      | MR      | Mandatory | Mandatory | Optional - Leave Blank | Optional - Leave Blank | Optional - Complete        | Mandatory           | Read-Only  |
| Montserrat      | MS      | Mandatory | Mandatory | Optional - Leave Blank | Optional - Leave Blank | Optional - Complete        | Optional - Complete | Read-Only  |
| Malta           | MT      | Mandatory | Mandatory | Optional - Leave Blank | Optional - Leave Blank | Optional - Complete        | Mandatory           | Read-Only  |
| Mauritius       | MU      | Mandatory | Mandatory | Optional - Leave Blank | Optional - Leave Blank | Optional - Complete        | Optional - Complete | Read-Only  |
| Maldives        | MV      | Mandatory | Mandatory | Optional - Leave Blank | Optional - Leave Blank | Optional - Complete        | Optional - Complete | Read-Only  |
| Malawi          | MW      | Mandatory | Mandatory | Optional - Leave Blank | Optional - Leave Blank | Optional - Complete        | Optional - Complete | Read-Only  |
| Mexico          | MX      | Mandatory | Mandatory | Optional - Leave Blank | Optional - Leave Blank | Optional - Complete        | Optional - Complete | Read-Only  |
| Malaysia        | MY      | Mandatory | Mandatory | Optional - Leave Blank | Optional - Leave Blank | Optional - Complete        | Optional - Complete | Read-Only  |
| Mozambique      | MZ      | Mandatory | Mandatory | Optional - Leave Blank | Optional - Leave Blank | Optional - Complete        | Optional - Complete | Read-Only  |
| Namibia         | NA      | Mandatory | Mandatory | Optional - Leave Blank | Optional - Leave Blank | Optional - Complete        | Optional - Complete | Read-Only  |
| New Caledonia   | NC      | Mandatory | Mandatory | Optional - Leave Blank | Optional - Leave Blank | <b>Optional - Complete</b> | Optional - Complete | Read-Only  |

| Country         | Country | Bank Key  | Account   | Control Key            | Bank Reference         | Account Holder             | IBAN                | Swift Code |
|-----------------|---------|-----------|-----------|------------------------|------------------------|----------------------------|---------------------|------------|
|                 | key     |           | Number    |                        |                        |                            |                     |            |
| Niger           | NE      | Mandatory | Mandatory | Optional - Leave Blank | Optional - Leave Blank | Optional - Complete        | Optional - Complete | Read-Only  |
| Norfolk Islands | NF      | Mandatory | Mandatory | Optional - Leave Blank | Optional - Leave Blank | Optional - Complete        | Optional - Complete | Read-Only  |
| Nigeria         | NG      | Mandatory | Mandatory | Optional - Leave Blank | Optional - Leave Blank | Optional - Complete        | Optional - Complete | Read-Only  |
| Nicaragua       | NI      | Mandatory | Mandatory | Optional - Leave Blank | Optional - Leave Blank | Optional - Complete        | Optional - Complete | Read-Only  |
| Netherlands     | NL      | Mandatory | Mandatory | Optional - Leave Blank | Optional - Leave Blank | Optional - Complete        | Mandatory           | Read-Only  |
| Norway          | NO      | Mandatory | Mandatory | Optional - Leave Blank | Optional - Leave Blank | Optional - Complete        | Mandatory           | Read-Only  |
| Nepal           | NP      | Mandatory | Mandatory | Optional - Leave Blank | Optional - Leave Blank | Optional - Complete        | Optional - Complete | Read-Only  |
| Nauru           | NR      | Mandatory | Mandatory | Optional - Leave Blank | Optional - Leave Blank | Optional - Complete        | Optional - Complete | Read-Only  |
| Niue            | NU      | Mandatory | Mandatory | Optional - Leave Blank | Optional - Leave Blank | Optional - Complete        | Optional - Complete | Read-Only  |
| New Zealand     | NZ      | Mandatory | Mandatory | Optional - Leave Blank | Optional - Leave Blank | Optional - Complete        | Optional - Complete | Read-Only  |
| Oman            | OM      | Mandatory | Mandatory | Optional - Leave Blank | Optional - Leave Blank | Optional - Complete        | Optional - Complete | Read-Only  |
| Panama          | PA      | Mandatory | Mandatory | Optional - Leave Blank | Optional - Leave Blank | Optional - Complete        | Optional - Complete | Read-Only  |
| Peru            | PE      | Mandatory | Mandatory | Optional - Leave Blank | Optional - Leave Blank | Optional - Complete        | Optional - Complete | Read-Only  |
| Frenc.Polynesia | PF      | Mandatory | Mandatory | Optional - Leave Blank | Optional - Leave Blank | Optional - Complete        | Optional - Complete | Read-Only  |
| Pap. New Guinea | PG      | Mandatory | Mandatory | Optional - Leave Blank | Optional - Leave Blank | Optional - Complete        | Optional - Complete | Read-Only  |
| Philippines     | PH      | Mandatory | Mandatory | Optional - Leave Blank | Optional - Leave Blank | Optional - Complete        | Optional - Complete | Read-Only  |
| Pakistan        | РК      | Mandatory | Mandatory | Optional - Leave Blank | Optional - Leave Blank | Optional - Complete        | Optional - Complete | Read-Only  |
| Poland          | PL      | Mandatory | Mandatory | Optional - Leave Blank | Optional - Leave Blank | Optional - Complete        | Mandatory           | Read-Only  |
| St.Pier,Miquel. | PM      | Mandatory | Mandatory | Optional - Leave Blank | Optional - Leave Blank | Optional - Complete        | Optional - Complete | Read-Only  |
| Pitcairn Islnds | PN      | Mandatory | Mandatory | Optional - Leave Blank | Optional - Leave Blank | Optional - Complete        | Optional - Complete | Read-Only  |
| Puerto Rico     | PR      | Mandatory | Mandatory | Optional - Leave Blank | Optional - Leave Blank | Optional - Complete        | Optional - Complete | Read-Only  |
| Palestine       | PS      | Mandatory | Mandatory | Optional - Leave Blank | Optional - Leave Blank | Optional - Complete        | Optional - Complete | Read-Only  |
| Portugal        | PT      | Mandatory | Mandatory | Mandatory              | Optional - Leave Blank | Optional - Complete        | Mandatory           | Read-Only  |
| Palau           | PW      | Mandatory | Mandatory | Optional - Leave Blank | Optional - Leave Blank | Optional - Complete        | Optional - Complete | Read-Only  |
| Paraguay        | PY      | Mandatory | Mandatory | Optional - Leave Blank | Optional - Leave Blank | Optional - Complete        | Optional - Complete | Read-Only  |
| Qatar           | QA      | Mandatory | Mandatory | Optional - Leave Blank | Optional - Leave Blank | Optional - Complete        | Optional - Complete | Read-Only  |
| Reunion         | RE      | Mandatory | Mandatory | Optional - Leave Blank | Optional - Leave Blank | Optional - Complete        | Optional - Complete | Read-Only  |
| Romania         | RO      | Mandatory | Mandatory | Optional - Leave Blank | Optional - Leave Blank | Optional - Complete        | Mandatory           | Read-Only  |
| Serbia          | RS      | Mandatory | Mandatory | Optional - Leave Blank | Optional - Leave Blank | Optional - Complete        | Optional - Complete | Read-Only  |
| Russian Fed.    | RU      | Mandatory | Mandatory | Optional - Leave Blank | Optional - Leave Blank | Optional - Complete        | Optional - Complete | Read-Only  |
| Rwanda          | RW      | Mandatory | Mandatory | Optional - Leave Blank | Optional - Leave Blank | Optional - Complete        | Optional - Complete | Read-Only  |
| Saudi Arabia    | SA      | Mandatory | Mandatory | Optional - Leave Blank | Optional - Leave Blank | <b>Optional - Complete</b> | Mandatory           | Read-Only  |

| Country         | Country | Bank Key  | Account   | Control Key            | Bank Reference         | Account Holder      | IBAN                | Swift Code |
|-----------------|---------|-----------|-----------|------------------------|------------------------|---------------------|---------------------|------------|
|                 | key     |           | Number    |                        |                        |                     |                     |            |
| Solomon Islands | SB      | Mandatory | Mandatory | Optional - Leave Blank | Optional - Leave Blank | Optional - Complete | Optional - Complete | Read-Only  |
| Seychelles      | SC      | Mandatory | Mandatory | Optional - Leave Blank | Optional - Leave Blank | Optional - Complete | Optional - Complete | Read-Only  |
| Sudan           | SD      | Mandatory | Mandatory | Optional - Leave Blank | Optional - Leave Blank | Optional - Complete | Optional - Complete | Read-Only  |
| Sweden          | SE      | Mandatory | Mandatory | Optional - Leave Blank | Optional - Leave Blank | Optional - Complete | Optional - Complete | Read-Only  |
| Singapore       | SG      | Mandatory | Mandatory | Optional - Leave Blank | Optional - Leave Blank | Optional - Complete | Optional - Complete | Read-Only  |
| Saint Helena    | SH      | Mandatory | Mandatory | Optional - Leave Blank | Optional - Leave Blank | Optional - Complete | Optional - Complete | Read-Only  |
| Slovenia        | SI      | Mandatory | Mandatory | Optional - Leave Blank | Optional - Leave Blank | Optional - Complete | Mandatory           | Read-Only  |
| Svalbard        | SJ      | Mandatory | Mandatory | Optional - Leave Blank | Optional - Leave Blank | Optional - Complete | Optional - Complete | Read-Only  |
| Slovakia        | SK      | Mandatory | Mandatory | Optional - Leave Blank | Optional - Leave Blank | Optional - Complete | Mandatory           | Read-Only  |
| Sierra Leone    | SL      | Mandatory | Mandatory | Optional - Leave Blank | Optional - Leave Blank | Optional - Complete | Optional - Complete | Read-Only  |
| San Marino      | SM      | Mandatory | Mandatory | Optional - Leave Blank | Optional - Leave Blank | Optional - Complete | Mandatory           | Read-Only  |
| Senegal         | SN      | Mandatory | Mandatory | Optional - Leave Blank | Optional - Leave Blank | Optional - Complete | Optional - Complete | Read-Only  |
| Somalia         | SO      | Mandatory | Mandatory | Optional - Leave Blank | Optional - Leave Blank | Optional - Complete | Optional - Complete | Read-Only  |
| Suriname        | SR      | Mandatory | Mandatory | Optional - Leave Blank | Optional - Leave Blank | Optional - Complete | Optional - Complete | Read-Only  |
| South Sudan     | SS      | Mandatory | Mandatory | Optional - Leave Blank | Optional - Leave Blank | Optional - Complete | Optional - Complete | Read-Only  |
| S.Tome,Principe | ST      | Mandatory | Mandatory | Optional - Leave Blank | Optional - Leave Blank | Optional - Complete | Optional - Complete | Read-Only  |
| El Salvador     | SV      | Mandatory | Mandatory | Optional - Leave Blank | Optional - Leave Blank | Optional - Complete | Optional - Complete | Read-Only  |
| Syria           | SY      | Mandatory | Mandatory | Optional - Leave Blank | Optional - Leave Blank | Optional - Complete | Optional - Complete | Read-Only  |
| Swaziland       | SZ      | Mandatory | Mandatory | Optional - Leave Blank | Optional - Leave Blank | Optional - Complete | Optional - Complete | Read-Only  |
| Turksh Caicosin | TC      | Mandatory | Mandatory | Optional - Leave Blank | Optional - Leave Blank | Optional - Complete | Optional - Complete | Read-Only  |
| Chad            | TD      | Mandatory | Mandatory | Optional - Leave Blank | Optional - Leave Blank | Optional - Complete | Optional - Complete | Read-Only  |
| French S.Territ | TF      | Mandatory | Mandatory | Optional - Leave Blank | Optional - Leave Blank | Optional - Complete | Optional - Complete | Read-Only  |
| Тодо            | TG      | Mandatory | Mandatory | Optional - Leave Blank | Optional - Leave Blank | Optional - Complete | Optional - Complete | Read-Only  |
| Thailand        | TH      | Mandatory | Mandatory | Optional - Leave Blank | Optional - Leave Blank | Optional - Complete | Optional - Complete | Read-Only  |
| Tajikistan      | TJ      | Mandatory | Mandatory | Optional - Leave Blank | Optional - Leave Blank | Optional - Complete | Optional - Complete | Read-Only  |
| Tokelau Islands | ТК      | Mandatory | Mandatory | Optional - Leave Blank | Optional - Leave Blank | Optional - Complete | Optional - Complete | Read-Only  |
| East Timor      | TL      | Mandatory | Mandatory | Optional - Leave Blank | Optional - Leave Blank | Optional - Complete | Optional - Complete | Read-Only  |
| Turkmenistan    | TM      | Mandatory | Mandatory | Optional - Leave Blank | Optional - Leave Blank | Optional - Complete | Optional - Complete | Read-Only  |
| Tunisia         | TN      | Mandatory | Mandatory | Optional - Leave Blank | Optional - Leave Blank | Optional - Complete | Mandatory           | Read-Only  |
| Tonga           | TO      | Mandatory | Mandatory | Optional - Leave Blank | Optional - Leave Blank | Optional - Complete | Optional - Complete | Read-Only  |
| East Timor      | ТР      | Mandatory | Mandatory | Optional - Leave Blank | Optional - Leave Blank | Optional - Complete | Optional - Complete | Read-Only  |
| Turkey          | TR      | Mandatory | Mandatory | Optional - Leave Blank | Optional - Leave Blank | Optional - Complete | Mandatory           | Read-Only  |

| Country         | Country | Bank Key  | Account   | Control Key            | Bank Reference         | Account Holder             | IBAN                | Swift Code |
|-----------------|---------|-----------|-----------|------------------------|------------------------|----------------------------|---------------------|------------|
|                 | key     |           | Number    |                        |                        |                            |                     |            |
| Trinidad,Tobago | TT      | Mandatory | Mandatory | Optional - Leave Blank | Optional - Leave Blank | <b>Optional - Complete</b> | Optional - Complete | Read-Only  |
| Tuvalu          | TV      | Mandatory | Mandatory | Optional - Leave Blank | Optional - Leave Blank | Optional - Complete        | Optional - Complete | Read-Only  |
| Taiwan          | TW      | Mandatory | Mandatory | Optional - Leave Blank | Optional - Leave Blank | Optional - Complete        | Optional - Complete | Read-Only  |
| Tanzania        | TZ      | Mandatory | Mandatory | Optional - Leave Blank | Optional - Leave Blank | Optional - Complete        | Optional - Complete | Read-Only  |
| Ukraine         | UA      | Mandatory | Mandatory | Optional - Leave Blank | Optional - Leave Blank | Optional - Complete        | Optional - Complete | Read-Only  |
| Uganda          | UG      | Mandatory | Mandatory | Optional - Leave Blank | Optional - Leave Blank | Optional - Complete        | Optional - Complete | Read-Only  |
| Minor Outl.Isl. | UM      | Mandatory | Mandatory | Optional - Leave Blank | Optional - Leave Blank | Optional - Complete        | Optional - Complete | Read-Only  |
| USA             | US      | Mandatory | Mandatory | Optional - Leave Blank | Optional - Leave Blank | Optional - Complete        | Optional - Complete | Read-Only  |
| Uruguay         | UY      | Mandatory | Mandatory | Optional - Leave Blank | Optional - Leave Blank | Optional - Complete        | Optional - Complete | Read-Only  |
| Uzbekistan      | UZ      | Mandatory | Mandatory | Optional - Leave Blank | Optional - Leave Blank | Optional - Complete        | Optional - Complete | Read-Only  |
| Vatican City    | VA      | Mandatory | Mandatory | Optional - Leave Blank | Optional - Leave Blank | Optional - Complete        | Optional - Complete | Read-Only  |
| St. Vincent     | VC      | Mandatory | Mandatory | Optional - Leave Blank | Optional - Leave Blank | Optional - Complete        | Optional - Complete | Read-Only  |
| Venezuela       | VE      | Mandatory | Mandatory | Optional - Leave Blank | Optional - Leave Blank | Optional - Complete        | Optional - Complete | Read-Only  |
| Brit.Virgin Is. | VG      | Mandatory | Mandatory | Optional - Leave Blank | Optional - Leave Blank | Optional - Complete        | Mandatory           | Read-Only  |
| Amer.Virgin Is. | VI      | Mandatory | Mandatory | Optional - Leave Blank | Optional - Leave Blank | Optional - Complete        | Optional - Complete | Read-Only  |
| Vietnam         | VN      | Mandatory | Mandatory | Optional - Leave Blank | Optional - Leave Blank | Optional - Complete        | Optional - Complete | Read-Only  |
| Vanuatu         | VU      | Mandatory | Mandatory | Optional - Leave Blank | Optional - Leave Blank | Optional - Complete        | Optional - Complete | Read-Only  |
| Wallis, Futuna  | WF      | Mandatory | Mandatory | Optional - Leave Blank | Optional - Leave Blank | Optional - Complete        | Optional - Complete | Read-Only  |
| Samoa           | WS      | Mandatory | Mandatory | Optional - Leave Blank | Optional - Leave Blank | Optional - Complete        | Optional - Complete | Read-Only  |
| Yemen           | YE      | Mandatory | Mandatory | Optional - Leave Blank | Optional - Leave Blank | Optional - Complete        | Optional - Complete | Read-Only  |
| Mayotte         | ΥT      | Mandatory | Mandatory | Optional - Leave Blank | Optional - Leave Blank | Optional - Complete        | Optional - Complete | Read-Only  |
| South Africa    | ZA      | Mandatory | Mandatory | Optional - Leave Blank | Optional - Leave Blank | Optional - Complete        | Optional - Complete | Read-Only  |
| Zambia          | ZM      | Mandatory | Mandatory | Optional - Leave Blank | Optional - Leave Blank | Optional - Complete        | Optional - Complete | Read-Only  |
| Zimbabwe        | ZW      | Mandatory | Mandatory | Optional - Leave Blank | Optional - Leave Blank | Optional - Complete        | Optional - Complete | Read-Only  |